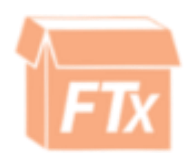

## Accounting Module Guide

## INDEX

| Accounting Setup | Э |
|------------------|---|
| Ledger           | 3 |
| Ledger History   | 2 |

- 1) From the Accounting Module click the Chart of Accounts tab
- Add an account for orders and purchases (remember to save each one) 2)
- 3) Now go to the Maintenance Module ---> Settings
- 4) Click "Automatically Add Journal Entries
- 5) Select the account for orders and purchases

|                            | Automatically Add | Journal Entries |
|----------------------------|-------------------|-----------------|
| Orders Journal Account:    | Orders            | ~               |
| Purchases Journal Account: | Purchases         | ~               |

6) Click "Save Settings" at the bottom right of the screen

## Ledger

The Ledger tab shows:

- 1.) Time stamp of the invoice ISTrax POS
- 2.) Invoice numbers
- 3.) Amount of the invoice
- 4.) Balance left on the invoice
- 5.) If the invoice is paid or not
- 6.) Customer / Account invoice was for
- 7.) Vendor (if the invoice is for a purchase order)

| edaer Entries      |           |          |          |      |          |              |
|--------------------|-----------|----------|----------|------|----------|--------------|
| Timestamp          | Invoice # | Amount   | Balance  | Paid | Customer | Vendor       |
| 1/17/2016 8:57 AM  | 3         | \$52.99  | \$52.99  |      |          | #1 WHOLESALE |
| 2/1/2016 7:28 AM   | 886       | \$273.12 | \$173.12 |      | BS27     |              |
| 12/1/2016 7:35 AM  | 890       | \$291.78 | \$291.78 |      | BS27     |              |
| 12/9/2016 8:31 AM  | 893       | \$187.67 | \$187.67 |      | BS27     |              |
| 12/9/2016 11:31 AM | 896       | \$2.05   | \$2.05   |      | E1       |              |
| 12/12/2016 8:17 AM | 898       | \$38.75  | \$38.75  |      | BS27     |              |

## Ledger History

The ledger history allows you to look up an account and the balance they owe.

It is broken into:

- 1.) Total Balance
- 2.) Current Balance
- 3.) Balance greater than 30 days
- 4.) Balance greater than 60 days
- 5.) Balance greater than 90 days
- 6.) Method of payment
- 7.) Any notes that are entered along with payment
- 8.) Customer's PO number

| lger Ledger History                                                                                               | Chart of Acc                          | ounts     |                                                              |                                                      |                                                   |                          |        |                             |
|----------------------------------------------------------------------------------------------------|---------------------------------------|-----------|--------------------------------------------------------------|------------------------------------------------------|---------------------------------------------------|--------------------------|--------|-----------------------------|
| Coolint: EasTray Star                                                                                             | - 1                                   |           |                                                              |                                                      | Date                                              | Banga: 5/ 1              | /2011  | 12/17/2016 - Refe           |
| fotal Balance: \$206.95                                                                                           | 9                                     | Current:  | \$0.00                                                       | > 30 Days \$                                         | 206.99                                            | > 60 Days                | \$0.00 | > 90 Days \$0.00            |
|                                                                                                    |                                       | Land Land |                                                              |                                                      |                                                   | ]                        |        |                             |
| edger Entries<br>Timestamp                                                                                        | Invoice #                             | Paid      | Invoice Amount                                               | Tendered                                             | Balance                                           | Method                   | Notes  | Customer PO #               |
| edger Entries<br>Timestamp<br>12/30/2015 9:02 AM                                                                  | Invoice #<br>750                      | Paid      | Invoice Amount<br>\$153.30                                   | Tendered<br>\$153.30                                 | Balance<br>\$0.00                                 | Method<br>Check          | Notes  | Customer PO #               |
| edger Entries<br>Timestamp<br>12/30/2015 9:02 AM<br>3/29/2016 9:31 AM                                             | Invoice #<br>750<br>767               | Paid      | Invoice Amount<br>\$153.30<br>\$178.40                       | Tendered<br>\$153.30<br>\$178.40                     | Balance<br>\$0.00<br>\$0.00                       | Method<br>Check<br>Check | Notes  | Customer PO #<br>741<br>852 |
| edger Entries<br>Timestamp<br>12/30/2015 9:02 AM<br>3/29/2016 9:31 AM<br>10/20/2016 7:44 AM                       | Invoice #<br>750<br>767<br>855        | Paid      | Invoice Amount<br>\$153.30<br>\$178.40<br>\$188.25           | Tendered<br>\$153.30<br>\$178.40<br>\$0.00           | Balance<br>\$0.00<br>\$0.00<br>\$188.25           | Method<br>Check<br>Check | Notes  | Customer PO #<br>741<br>852 |
| edger Entries<br>Timestamp<br>12/30/2015 9:02 AM<br>3/29/2016 9:31 AM<br>10/20/2016 7:44 AM<br>10/20/2016 7:50 AM | Invoice #<br>750<br>767<br>855<br>856 | Paid      | Invoice Amount<br>\$153.30<br>\$178.40<br>\$188.25<br>\$9.37 | Tendered<br>\$153.30<br>\$178.40<br>\$0.00<br>\$0.00 | Balance<br>\$0.00<br>\$0.00<br>\$188.25<br>\$9.37 | Method<br>Check<br>Check | Notes  | Customer PO #<br>741<br>852 |

For assistance, please contact Technical Support at <a>Support@FasTraxPOS.com</a>